# 第四世代電子証明書の取得手続きをお忘れなく!

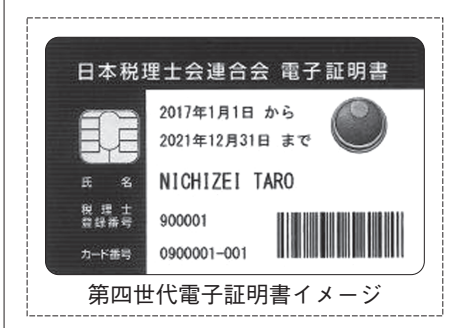

他会では既に開始されている第 四世代税理士用電子証明書(以下 「ICカード」という。)の配布が、 本会でも4月から開始されます。 情報通2月号でも事前準備のお 知らせを掲載しましたが、今月号 では具体的な手続き方法をお知ら せします。

## 1. 手続きの手順

①ICカード利用申込書が事務所宛に送付される。

②会員は自身の住民票と印鑑証明書を各1通取得する。

- ③送付されてきた申込書に必要事項を記入、実印を押印の上、取得した住 民票と印鑑証明書を同封して日本税理士会連合会(以下「日税連」とい う。)へ送付する。
- ④事務所宛に、ICカードが所轄郵便局に到着した旨の通知書が送付され る(郵便局での保管は概ね10日間)。
- ⑤郵便局にてICカードを取得する(本人確認証明書を持参し、税理士本 人が受領する)。

以上が手続きの概要ですが、その他注意点についての詳細は「案内版」 23面に掲載されている「第四世代電子証明書の取得手続きに関するお知ら せ」をご覧ください。

#### 2.ICカード取得後の作業

無事ICカードを取得しましたら、今度はICカードを使えるようにする ための作業が必要です。日税連ホームページ(http://www.nichizeiren.or. jp/)の該当箇所から、ICカードを利用出来るようにする「証明書管理ツ ール」というソフトウエアをダウンロードし、事務所のパソコンにインス トールします。以下、ホームページから該当部分を表示して説明します。

#### (1) 日税連ホームページへアクセス

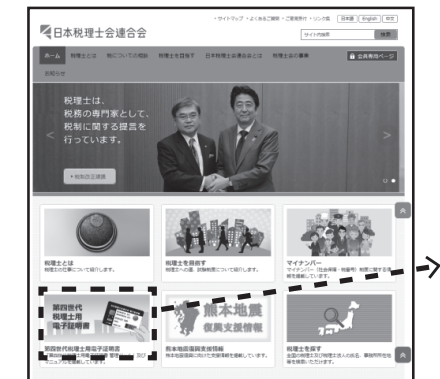

トップページの左下に「第四世 代税理士用電子証明書」と表記さ れたバナー(下図)がありますの で、こちらをクリックします。

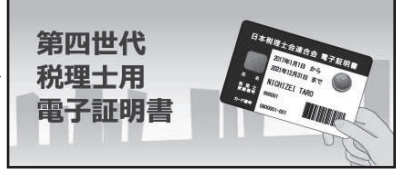

## (2) バナーをクリックし、ダウンロードページを表示

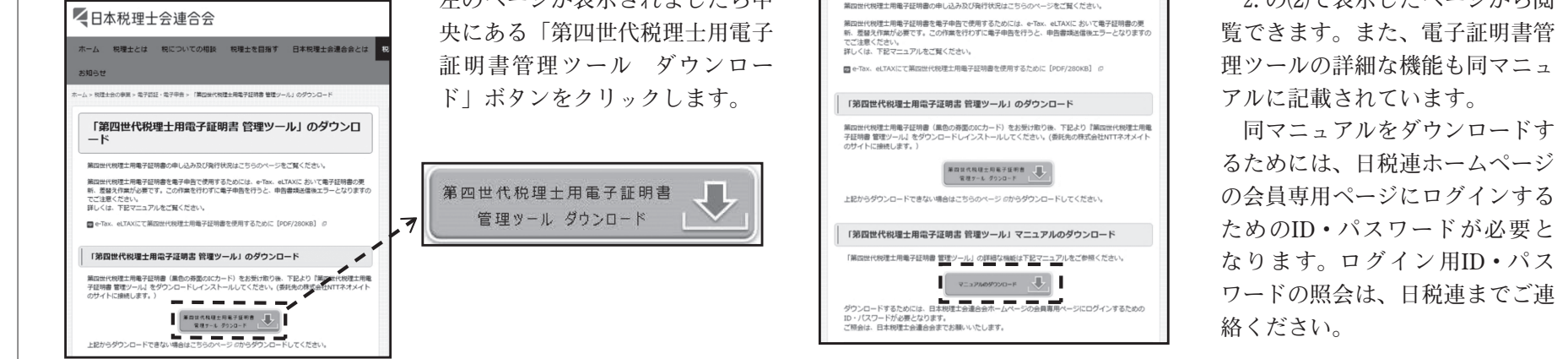

左のページが表示されましたら中

#### (4) 受領書オンライン送信手続きを実行

| (図1)                                                                                                    |                                                   |    |  |  |  |  |
|----------------------------------------------------------------------------------------------------|---------------------------------------------------|----|--|--|--|--|
| 受領書オンライン送信制始                                                                                                    |                                                   | 23 |  |  |  |  |
| ICカードを受け取った際に必要となる受領書送信を以下の手順で行います。                                                                                                    |                                                   |    |  |  |  |  |
| ・STEP1・・・電子証明書(ICカード)の内容確認と動作確認<br>・STEP2・・・「受領書」の送信                                                                                                    |                                                   |    |  |  |  |  |
| ICカードをICカードリーダに挿入し、暗証番号(PIN)を準備してください。                                                                                                    |                                                   |    |  |  |  |  |
| ※その他の機能を使用する場合は<br>[第四世代税理士用電子証                                                                                                    | は[キャンセル]を押し、デスクトップまたはスタートメニューか<br>明書管理]を起動してください。 | 6  |  |  |  |  |
| 次へ                                                                                                    | キャンセル                                             |    |  |  |  |  |
|                                                                                                    |                                                   |    |  |  |  |  |
| интеннена для учина<br>(вед веро Бра Без)<br>Слу- и Ром<br>Заса верона<br>Услу- у Ром<br>Заса у Рома<br>и Васа и Сонстанции<br>на сонстанции<br>на сонстанции<br>сонстанции<br>сонстанци<br>сонстанции<br>сонстанции<br>сонстанци<br>сонстанции<br>сонстанци |                                                   |    |  |  |  |  |

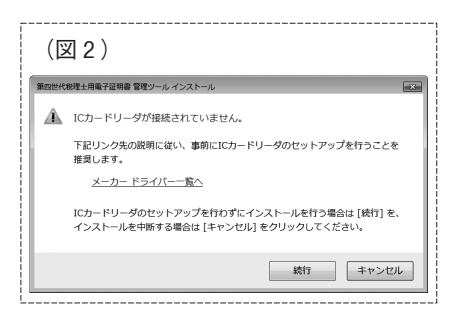

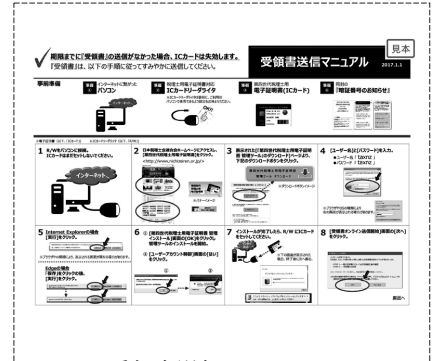

受領書送信マニュアル

| ▼日本税理士会連合会                                                                                                    |              |              |               |             |   |  |  |
|----------------------------------------------------------------------------------------------------|--------------|--------------|---------------|-------------|---|--|--|
| ホーム                                                                                                    | 税理士とは        | 税についての相談     | 税理士を目指す       | 日本税理士会連合会とは | , |  |  |
| お知らせ                                                                                                    |              |              |               |             |   |  |  |
| ホーム・地理は80年年。9月18日・9月9日、「第四日代税登は89年7日初巻 数型ノーム」のグウンロード<br>「第四世代税理士用電子証明書 管理ツール」のダウンロ<br>ード                                                   |              |              |               |             |   |  |  |
| 第四世代規理主用電子証明書の申し込み及び発行状況はこちらのページをご覧ください。                                                                                                   |              |              |               |             |   |  |  |
| 第四世代税貸土用電子採用書を電子申告で使用するためには、e-Tax、eLTAXにおいて電子採用書の更<br>新、置整え作取が必要です。この作業を行わずに電子申告を行うと、申告審壊送信後エラーとなりますの<br>てご注意ください。<br>詳しくは、下記マニュアルをご覧ください。 |              |              |               |             |   |  |  |
| 6-Ta                                                                                                    | ix、eLTAXにて第i | 四世代税理士用電子証明書 | Bを使用するために [PI | DF/280KB] Ø |   |  |  |

# 情報システム委員会委員 小倉 修

電子証明書管理ツールのダウン ロードが完了すると、 左図1のウ ィンドウが表示され、引き続き「電 子証明書受領書オンライン送信手 続き」が開始されます。

この手続きにおいて、電子証明 書の暗証番号(PINコード)を入 力する必要がありますので、IC カードに同封されている書類「【暗 証番号のお知らせ】」をご用意の 上作業を行ってください。

なお、この時ICカードリーダ ライタが接続されていない場合 は、左図2のようなエラーメッセ ージが表示されますが、「続行」 を選択し、ソフトウエアのインス トールのみ完了させることも出来 ます。その場合は、後日ICカー ドリーダライタの準備ができまし たらスタートメニューから「第四 世代税理士用電子証明書管理」を 起動し、受領書の送信を完了させ てください。

受領書送信の手順等につきまし ては、ICカードに同封される「受 領書送信マニュアル(左図)」も ご参照ください。

お使いのパソコンに新しい管理 ツールがインストールされ無事に 電子証明書の認証を済ませ、上記 受領書を日税連に送付すると作業 完了です。

一通り図を交えて説明しました が、不明な点などありましたら、日 税連ホームページに掲載されてい る第四世代電子証明書の取得手続 きのマニュアルもご参照ください。

2. の(2)で表示したページから閲

(3) 会員専用ページID・パスワードを入力し、ダウンロードを開始 IDとパスワードの入力を求めるウィンドウが表示されましたら、日税 連の会員ページアクセス用IDとパスワードを入力してください。 IDとパスワードを入力すると、ソフトウエアをダウンロードする指示 があります。そこで「実行」を選択すると、ソフトウエアのダウンロード が始まります。

```
<ID・パスワードお問い合わせ先>
日本税理士会連合会 宛
FAX:03(5435)0941(必ず氏名、登録番号、事務所FAX番号、件
名 (「ホームページID・パスワードの件」など) を記載してください。)
```